## 表の罫線が印字されない場合の設定方法

インターネットエクスプローラーにて当ページをご覧頂いている場合、 印刷時に表の罫線が表示されない場合があります。 その場合は、下記の手順にて設定を変更して頂きますよう、お願い申し上げます。

- インターネットエクスプローラーを開き、
  - ① ツール ⇒ ②互換表示設定(B)を選択して下さい。

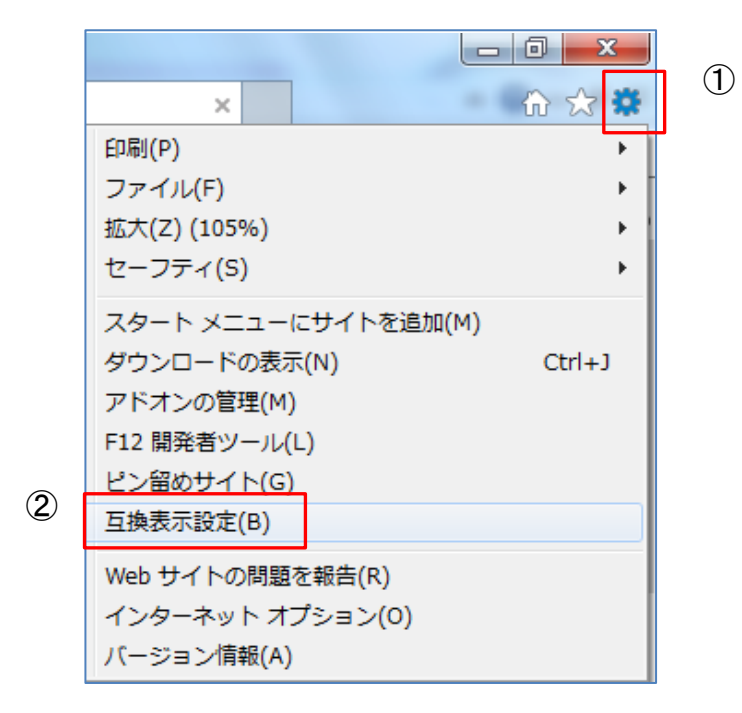

③ 追加するwebサイト欄に、「med.or.jp」が表示されるので、追加ボタンを押して下さい。

| 互换表示設定                                                                                                    | ×              |
|----------------------------------------------------------------------------------------------------|----------------|
| 互換表示設定の変更                                                                                                    |                |
| 追加する Web サイト(D):<br>med.or.jpl<br>互換表示に追加した Web サイト(V):                                                                                   | 追加(A)          |
| こちらへ<br>「med.or.jp」<br>が表示されます。                                                                                                    | 削除( <u>R</u> ) |
| <ul> <li>✓ イントラネット サイトを互換表示で表示する(I)</li> <li>Microsoft 互換性リストの使用(U)</li> <li><u>Internet Explorer のプライバシーに関する声明</u>を読んで詳細を確認する</li> </ul> |                |

以上で設定は完了です。